## 附件. 网上报考及付费指引: 如何用信用卡在网上考试报名(供参考)

## 1. 登陆 <u>www.accaglobal.com</u>, 用 7 位数的注册号和密码登陆 MYACCA。

(1)进入官网 http://www.accaglobal.com, 点击 MYACCA, 如下图:

| HOME ABOUT US NATIONA<br>PODCASTS ACCAMAIL | L SITES MYACCA BLOGS ACCA DISCUSS ACCA.TV                                                                                                    |
|--------------------------------------------|----------------------------------------------------------------------------------------------------|
| ACCA ACCA - the global body                | for professional accountants SEARCH                                                                                                    |
| JOIN US STUDENTS & AFFIL<br>GENERAL PUBLIC | IATES MEMBERS EMPLOYERS LEARNING PROVIDERS                                                                                                    |
| EUR 🔤 1, 94                                | EXAM RESULTS                                                                                                    |
| USD = 1.25<br>GBP # 2.462                  | We are currently in the process of releasing online exam results and status reports to our 404,000 students and new affiliates in 170 countries. |
| CHF 1 202<br>DKK = 0.26                    | Results will be available to view online on Monday 21 February 2011.                                                                             |
| NOK = 0,243                                | <ul> <li><u>View December 2010 exam results</u> - available Mon 21</li> <li>February 2011 05:00 GMT</li> </ul>                                   |

## (2)用7位数的注册号和密码登陆 MYACCA,如下图:

| HOME AB<br>PODCASTS   | OUT US<br>ACCAMA | NATIONAL      | SITES        | MYACCA        | BLOGS | ACCA DISC | USS    | ACCA.TV    |        |
|-----------------------|------------------|---------------|--------------|---------------|-------|-----------|--------|------------|--------|
| ACCA                  | ACCA - the       | global body f | or professio | onal accounta | nts   |           |        |            | SEARCH |
| JOIN US<br>GENERAL PU | STUDEN<br>BLIC   | TS & AFFILI   | ATES         | MEMBERS       | EMPL  | OYERS     | LEARNI | ING PROVID | ERS    |

### ACCA HOMEPAGE

| CHANGES!                                                                                                    | BER TO SAVE YOUR                                                                                                    |
|----------------------------------------------------------------------------------------------------|----------------------------------------------------------------------------------------------------|
| For your personal securit<br>timer across all our e-bus<br>that you will automatically<br>account after 10 minutes<br>to save your work before | y, we have installed an activity<br>siness services. This means<br>y be logged out of your<br>of inactivity. Please remember<br>leaving your machine. |
| Enter your details in the l                                                                                                    | boxes below                                                                                                    |
| User                                                                                                    | 2                                                                                                    |
| Password                                                                                                    | 2 login                                                                                                    |
| Forgotten your password<br>Having problems logging                                                                                             | 1? Click <u>here.</u><br>in? Click <u>here</u>                                                                                                    |

# 2. 在 MYACCA 中,点击 <u>EXAM ENTRY & RESULTS</u>,如下图:

| MYACCA                                                                                                   |                                                                                                    |                                             |                                                                                                    |                    | ACCA     |
|----------------------------------------------------------------------------------------------------|----------------------------------------------------------------------------------------------------|---------------------------------------------|----------------------------------------------------------------------------------------------------|--------------------|----------|
|                                                                                                    | Student                                                                                                    |                                             | Номе                                                                                                    | : L(               | JGOUT    |
| WELCOME                                                                                                  | PERSONAL DETAILS                                                                                                    |                                             |                                                                                                    |                    |          |
| Asia Pacific Financial Services                                                                          | Miss<br>ACCA number: 15                                                                                                    |                                             |                                                                                                    |                    |          |
| Pathway<br>H. UK/Ireland Financial Services<br>Pathway                                                   | E-MAIL ADDRESS                                                                                                    |                                             |                                                                                                    | U                  | PDATE    |
| STUDENT HOME                                                                                             | Your e-mail address is: a                                                                                                    | cagz@cn.accaglo                             | bal.com                                                                                                    |                    |          |
| Essential Information                                                                                    | You are currently registere<br>address up to date as all                                                                                       | ed as an <b>e-studen</b><br>ACCA communicat | t - please ensure you keep you<br>ions will be issued to you electro                                            | ur e-m<br>onically | ail<br>Y |
| STUDY                                                                                                    | HOME ADDRESS                                                                                                    | UPDATE                                      | BUSINESS ADDRESS                                                                                                | U                  | PDATE    |
| OFFICIAL PUBLISHERS EXAMS EXAM ENTRY & RESULTS ETHICS & PROFESSIONALISM PRACTICAL EXPERIENCE FOULTREMENT | Room 1014-1016<br>10/F<br>Guangzhou Metro Plaza<br>Guangzhou 510620<br>Guangdong<br>China, Peoples Rep of<br><b>This is your mailing addre</b> | 55                                          | Room 1014-1016<br>Metro Plaza<br>183 Tian He Bei Road<br>Guangzhou 510620<br>Guangdong<br>China, Peoples Rep of | alert              | this     |
| OXFORD BROOKES BSC                                                                                       |                                                                                                    |                                             | as your mailing address                                                                                         | Jeiecc             |          |
| CAREER DEVELOPMENT                                                                                       |                                                                                                    |                                             |                                                                                                    |                    |          |
| FAQs                                                                                                    | LATEST NEWS/ANNOUNCEN                                                                                                    | IENTS<br>vs items.                          |                                                                                                    |                    |          |

# 3. 点击 Enter for exam here,如下图:

| MYACCA                                                                                                    | ACC                                                                                                    |
|----------------------------------------------------------------------------------------------------|----------------------------------------------------------------------------------------------------|
|                                                                                                    | HOME LOGOUT                                                                                                    |
| NAVIGATION MENU                                                                                                    | EXAM ENTRY                                                                                                    |
| Asia Pacific Financial<br>Services Pathway     UK/Ireland Financial<br>Services Pathway     STUDENT HOME     Essential Information     ACCOUNT ADMINISTRATION     STUDY     OFFICIAL PUBLISHERS     EXAMS     EXAM ENTRY & RESULTS     ETHICS 9 | Please refresh your browser to view any recent Exam Amendments.<br>You can now enter for exams for the June 2011 exam session. You can enter for<br>exams from now until 15 April 2011 and will be charged ACCA's standard exam entry<br>fees. If you have missed the regular exam entry closing date, you have up to three<br>weeks to submit your exam entry through the online late exam entry process at<br>myACCA. However, you will be required to pay an additional late entry exam fee,<br>which applies to each paper you wish to sit.<br>Enter for exams here<br>EXAM RESULTS<br>The exam results from the December 2010 session are now available.<br>View exam results                                                                                       |
| PROFESSIONALISM<br>PRACTICAL EXPERIENCE<br>REQUIREMENT                                                                                                    | SPECIAL EXAM CENTRES                                                                                                    |
| OXFORD BROOKES BSC<br>CAREER DEVELOPMENT<br>CONTACT US<br>CHANGE PASSWORD<br>FAQs                                                                                                    | It is possible to arrange paper-based exams at centres other than those listed -<br>referred to as special centres. Requests for special centres should be sent in writing,<br>together with your exam entry form, to ACCA's Exams department by <b>15 March</b> for<br>June exams and by <b>15 September</b> for December exams. It is only possible for us to<br>arrange special centres if we are satisfied that the same standards of facilities and<br>invigilation that exist at our regular centres will be available.<br>If you are taking the exams at a special centre, you will be required to pay any<br>additional local invigilation and accommodation fees involved which are normally paid<br>direct to the Exam Supervisor in advance of the exam date. |

4. 选择报考信息:

## Section A:

包含 - 选择考点选择、更改 Variant,如下图:

|                                                                                                    | ACCA                                                                                                    |
|----------------------------------------------------------------------------------------------------|----------------------------------------------------------------------------------------------------|
|                                                                                                    |                                                                                                    |
| STUDENT EXAM ENTRY                                                                                                    |                                                                                                    |
| SECTION A         Student registration number       158:         Name       Mary         Your variant selections are: | 如需更改 variant,请<br>点击 here 进入更改<br>此处显示账户费用情况:DR 表示欠费,<br>CR 表示账户有余额。报考费与账户欠费需<br>分开缴纳。如需缴纳欠费,请登陆<br>MYACCA 的"Fee and Payment"页面缴<br>付<br>subject to capacity). However if you wish to<br>en you do not need to select a centre from<br>此处显示考点 |
| Note: Please click away from the list after selecting your centre. Update centre selection                            | 如需更改考点,请点击下拉<br>菜单进行选择                                                                                                    |

(Section B 请看下一页)

### Section B - 选择报考科目:

\*请注意选择好 STREAM。一般有 INT 和 UK 两个选项。

如果您参加的不是机考(即: Computer-Based Exams),请不要选择机考的选项。\*如果计划 参 加 机 考 的 学 员 请 先 查 询 你 所 在 的 地 区 是 否 有 机 考 中 心 , 网 址 : <u>http://cn.accaglobal.com/Students Affiliates/study/computer.asp</u>

若找到适合的机考中心,请直接联系机考中心报考即可;如果没有找到合适的机考中心,建议选择参加常规考试(即: Paper-Based Exams)。

| ECTION B                                                                                                    | 在进行 Section                                                                                                    | n B 前,i                                                                                                    | 書 占:                                  | 土"石                                                   | 角は、                                     | 条款"。                                                                                                    | 不同            | 山焰于注宫成报老                                                                     |                  |        |                          |
|----------------------------------------------------------------------------------------------------|----------------------------------------------------------------------------------------------------|----------------------------------------------------------------------------------------------------|---------------------------------------|-------------------------------------------------------|-----------------------------------------|----------------------------------------------------------------------------------------------------|---------------|------------------------------------------------------------------------------|------------------|--------|--------------------------|
| ECTION B    仕进行 Section B 即,項点击"确认余款",省则将尤法元成报考                                                                                                    |                                                                                                    |                                                                                                    |                                       |                                                       |                                         |                                                                                                    |               |                                                                              |                  |        |                          |
| omputer-Based Exams                                                                                                    |                                                                                                    |                                                                                                    |                                       |                                                       |                                         |                                                                                                    |               |                                                                              |                  |        |                          |
| lease click <u>here</u> for additional computer-based exams information.<br>lease indicate below the computer-based exams that you intend to attempt by CBE at an ACCA Licensed Centre in the current exam cycl<br>i you also wish to sit exams at the forthcoming paper-based session you may enter to sit the balance of exams from the four allowed per<br>ycle at the paper-based session.                                                                                                    |                                                                                                    |                                                                                                    |                                       |                                                       |                                         |                                                                                                    |               |                                                                              |                  |        |                          |
| PAPER                                                                                                    | DESCRIPTION                                                                                                    | SELECT                                                                                                    |                                       |                                                       |                                         |                                                                                                    |               |                                                                              |                  |        |                          |
| F1                                                                                                    | Accountant in Business                                                                                                    |                                                                                                    |                                       |                                                       |                                         |                                                                                                    |               |                                                                              |                  |        |                          |
| F2                                                                                                    | Management Accounting                                                                                                    |                                                                                                    |                                       |                                                       |                                         |                                                                                                    |               |                                                                              |                  |        |                          |
| F3                                                                                                    | Financial Accounting                                                                                                    |                                                                                                    |                                       |                                                       |                                         |                                                                                                    |               |                                                                              |                  |        |                          |
| Paper-Base<br>lease sele<br>lease clicl<br>he exams<br>hich you a<br>ptions not                                                                                                    | t <b>d Exams</b><br>ect the paper-based exams<br>k <u>here</u> for more information<br>that you are eligible to att<br>are registered and reflect y<br><u>tes link</u>                                                                                                    | s that you wis<br>n regarding p<br>cempt are sho<br>our status a:                                                                           | sh to s<br>aper-l<br>own bo<br>s at 3 | sit at<br>based<br>elow. <sup>-</sup><br>1 Jan        | the Ju<br>I exan<br>These<br>uary 2     | ne 2011 e<br>15.<br>2 are calcul<br>2011.                                                                                                    | xam<br>latec  | i session.<br>I in accordance with the regu                                  | lations f        | or the | e qualificatio           |
| laper-Base<br>lease sele<br>lease clicl<br>The exams<br>hich you a<br>Options not<br>DATE                                                                                                    | <b>d Exams</b><br>ect the paper-based exams<br>k <u>here</u> for more information<br>that you are eligible to att<br>are registered and reflect y<br><u>tes link</u><br>PAPER                                                                                                    | s that you wis<br>n regarding p<br>cempt are sho<br>our status a:                                                                           | sh to :<br>aper-l<br>own b(<br>s at 3 | sit at<br>based<br>elow. <sup>-</sup><br>1 Jan<br>INT | the Ju<br>l exan<br>These<br>uary 2     | ine 2011 e<br>hs.<br>are calcul<br>2011.<br>FEE(£)                                                                                                    | exam<br>lated | i session.<br>I in accordance with the regu<br>PAPER                         | lations f<br>INT | or the | qualificatio             |
| Paper-Base<br>Please sele<br>Please click<br>Please click<br>Please click<br>Please selection<br>Please selection<br>Please selec | ed Exams<br>ect the paper-based exams<br>k <u>here</u> for more information<br>that you are eligible to att<br>are registered and reflect y<br>tes link<br>PAPER<br>D11 F6 Taxation                                                                                                    | s that you wis<br>n regarding p<br>tempt are sho<br>our status a:                                                                           | sh to s<br>aper-<br>own bo<br>s at 3  | sit at based<br>elow, <sup>-</sup><br>1 Jan<br>INT    | the Ju<br>exan<br>These<br>uary 2<br>UK | ine 2011 e<br>is.<br>are calcul<br>2011.<br>FEE(£)<br>72                                                                                                    | ×am           | session.<br>d in accordance with the regu<br>PAPER                           | lations f<br>INT | or the | e qualificatio           |
| aper-Base<br>lease sele<br>lease clici<br>he exams<br>thich you a<br>options not<br>DATE<br>06/06/20<br>07/06/20                                                                                                    | ed Exams<br>ect the paper-based exams<br>k here for more information<br>that you are eligible to att<br>are registered and reflect y<br>tes link<br>PAPER<br>011 F6 Taxation<br>011 F4 Corporate and Bu                                                                                                    | s that you wis<br>n regarding p<br>tempt are sho<br>rour status as<br>usiness Law                                                           | sh to s<br>aper-<br>own bo<br>s at 3  | sit at based<br>elow. <sup>-</sup><br>1 Jan<br>INT    | the Ju<br>lexan<br>These<br>uary 2      | rne 2011 e<br>15.<br>2011.<br>FEE(£)<br>72<br>72                                                                                                    | exam          | session.<br>I in accordance with the regu<br>PAPER                           | INT              | Or the | e qualificatio<br>FEE(£) |
| aper-Base<br>lease sele<br>lease click<br>he exams<br>hich you a<br>options not<br>DATE<br>06/06/20<br>07/06/20<br>08/06/20                                                                                                    | d Exams<br>ect the paper-based exams<br>k <u>here</u> for more information<br>that you are eligible to att<br>are registered and reflect y<br>tes link<br>PAPER<br>011 F6 Taxation<br>011 F4 Corporate and Bu<br>011 F3 Financial Account                                                                                                    | s that you wis<br>n regarding p<br>cempt are sho<br>rour status a:<br>usiness Law<br>ting                                                   | sh to s<br>aper-<br>own bo<br>s at 3  | sit at a based<br>elow. <sup>-</sup><br>1 Jan<br>INT  | the Ju<br>exan<br>These<br>uary 2       | ine 2011 e       are calcul       2011. <b>FEE(£)</b> 72       72       57                                                                                                    | exam<br>latec | PAPER                                                                        | Int              | or the | FEE(£)                   |
| aper-Base           lease selection           lease clict           he exams           hich you a           obtions not           DATE           06/06/20           07/06/20           08/06/20           09/06/20                                                                                                    | ed Exams<br>ect the paper-based exams<br>k here for more information<br>that you are eligible to att<br>are registered and reflect y<br>tes link<br>PAPER<br>011 F6 Taxation<br>011 F4 Corporate and Bu<br>011 F3 Financial Accoun<br>011 F9 Financial Manage                                                                                                    | s that you wis<br>n regarding p<br>cempt are sho<br>our status a:<br>usiness Law<br>nting<br>ement                                          | sh to s<br>aper-<br>own bo<br>s at 3  | sit at based<br>elow<br>1 Jan<br>INT                  | the Ju<br>l exan<br>These<br>uary 2     | ine 2011 e       are calcul       2011.       72       72       57       72                                                                                                    | exam<br>lated | session.<br>d in accordance with the regu<br>PAPER<br>F8 Audit and Assurance | INT              | Or the | FEE(£)                   |
| aper-Base<br>lease sele<br>lease clici<br>he exams<br>hich you a<br>ptions not<br>06/06/20<br>07/06/20<br>08/06/20<br>10/06/20                                                                                                    | ed Exams<br>ext the paper-based exams<br>k here for more information<br>that you are eligible to att<br>are registered and reflect y<br>tes link<br>PAPER<br>D11 F6 Taxation<br>D11 F4 Corporate and Bu<br>D11 F3 Financial Account<br>D11 F9 Financial Manage                                                                                                    | s that you wis<br>n regarding p<br>tempt are sho<br>rour status as<br>usiness Law<br>nting<br>ement<br>counting                             | sh to :<br>aper-l<br>own b<br>s at 3  | sit at<br>based<br>elow. <sup>-</sup><br>1 Jan<br>INT | the Ju<br>exan<br>These<br>uary 2       | ine 2011 e       are calcul       2011.       72       72       57       57                                                                                                    | oR            | session.<br>d in accordance with the regu                                    | INT              | UK     | FEE(£)                   |
| aper-Base           lease sele           lease click           lease click           lease click           lease click           lease click           lease click           lease click           lease click           lease click           lease click           lease click           lease click           lease           lease                                                                                                    | ed Exams<br>ext the paper-based exams<br>k here for more information<br>that you are eligible to att<br>are registered and reflect y<br>tes link<br>PAPER<br>011 F6 Taxation<br>011 F4 Corporate and Bu<br>011 F3 Financial Accoun<br>011 F9 Financial Manage<br>011 F2 Management Acc<br>011 F5 Performance Mar                                                                                                    | s that you wis<br>n regarding p<br>cempt are sho<br>your status as<br>usiness Law<br>tting<br>ement<br>counting<br>nagement                 | sh to s<br>aper-<br>own b<br>s at 3   | sit at the sed                                        | the Ju<br>exan<br>These<br>uary 2       | ree 2011 e       are calcul       2011.       72       72       57       72       57       72       72       72       72       72       72                                                                                                    | or R          | session. d in accordance with the regu                                       | INT              | UK     | e qualificatio           |
| aper-Base<br>lease selection<br>in exams<br>which you a<br>options not<br>06/06/20<br>07/06/20<br>08/06/20<br>09/06/20<br>10/06/20<br>13/06/20<br>14/06/20                                                                                                    | ed Exams<br>ext the paper-based exams<br>k here for more information<br>that you are eligible to att<br>are registered and reflect y<br>tes link<br>PAPER<br>D11 F6 Taxation<br>D11 F4 Corporate and Bu<br>D11 F3 Financial Account<br>D11 F9 Financial Manage<br>D11 F2 Management Acc<br>D11 F5 Performance Man<br>D11 F7 Financial Reporti                                                                                                    | s that you wis<br>in regarding p<br>compt are sho<br>roour status as<br>usiness Law<br>iting<br>ement<br>counting<br>hagement<br>ng         | sh to s<br>aper-l<br>own b<br>s at 3  | sit at<br>based<br>elow.<br>1 Jan<br>INT              | UK                                      | ine 2011 e       are calcul       2011.       72       72       57       72       72       72       72       72       72       72       72       72       72       72       72       72       72       72       72       72       72       72 | oR            | session. I in accordance with the regu                                       | INT              | UK     | e qualificatio           |
| aper-Base<br>lease clici<br>he exams<br>hich you a<br>OATE<br>06/06/20<br>07/06/20<br>09/06/20<br>10/06/20<br>13/06/20<br>14/06/20<br>15/06/20                                                                                                    | ect the paper-based exams<br>k here for more information<br>that you are eligible to att<br>are registered and reflect y<br>tes link<br>PAPER<br>PAPER<br>PA | s that you wis<br>n regarding p<br>cempt are sho<br>our status as<br>usiness Law<br>tting<br>ement<br>counting<br>nagement<br>ng<br>usiness | sh to s<br>aper-l<br>own bo<br>s at 3 | sit at:<br>based<br>elow<br>1 Jan<br>INT              | the Ju<br>exan<br>These<br>uary 2       | ree 2011       are calcul       2011.       72       72       57       72       57       72       57       72       57       72       57       72       57       72       57       72       57                                                | oR            | session. d in accordance with the regule PAPER F8 Audit and Assurance        | INT              | UK     | e qualificatio           |

5. 真实填写信用卡信息,然后点击 Authorise Payment 提交:
"Card Type":信用卡类别(必选)
"Card Number":信用卡卡号(必填)
"Start date":信用卡开卡日(如信用卡片上没有可不填写)
"Expiry date":信用卡到期日(必填)
"Issue number":非必填项,没有可不填写
"Card holder name":持卡人姓名
"Card Security Code":安全码(必填)-点击"<u>what is this?</u>"可查看安全码的解释
"Amount":此次付费产生的总金额

| PAYMENTS                                                                                                    |
|----------------------------------------------------------------------------------------------------|
| WISA PURCHASING<br>MasterCard Merican Egrees Solo                                                                                                    |
| Please enter your credit or debit card details below and then press Authorise Payment.                                                                                                    |
| * - These fields are required.                                                                                                    |
| <ul> <li>* Card Type</li> <li>* Card Number</li> <li>Start Date (where applicable)</li> <li>* Expiry Date</li> <li>Month ♥ Year ♥</li> <li>Year ♥</li> <li>Issue Number (where applicable)</li> <li>Cardholder Name</li> <li>* Card Security Number</li> <li>What is this?</li> <li>Amount</li> <li>171.00 GBP</li> </ul>                                                                                                   |
| Authorise Payment Cancel <b>VERIFIED</b> MasterCard.<br>by VISA SecureCode.                                                                                                    |
| Security Code?                                                                                                    |
| The card security code is a unique three or four-digit number printed on your debit/credit card. This number is not embossed<br>on the card and hence is not printed on receipts- making it difficult for anyone other than the genuine cardholder to know it.<br>Some card issuers refer to this number as the 'Card Security Code' others as the 'personal security code' and others as the<br>'Card Verification Value'. |
| Some cards, many UK-issued cards for example, have a three-digit number<br>printed at the top of the signature strip on the reverse of the card.                                                                                                    |
| Others, American Express cards for example, have a four-digit number printed on the front of the card, above the account number.                                                                                                    |

DVOLTHRU (1908

WR JOE BLOCKS

38 AK

# 6. 付款成功后会出现 EXAM ENTRY ACKNOWLEDGEMENT 的网页页面,请打印或保存该网页,如果跳过这一步骤,可能会导致报考失败!

Exam Entry Acknowledgement

页码,1/1

EXAM ENTRY ACKNOWLEDGEMENT

Logout

M Cu Room 1014-1016 10/F Metro Plaza 183 Tian He Bei Road Guangzhou 510620 Guangdong China, Peoples Rep of

### EXAM ENTRY ACKNOWLEDGEMENT

Name M Cu Client Id 1581010 Session 01-Dec-2008 Centre I996 - Guangzhou

### Papers

PAPER NAME F2 Management Accounting

The above exam entry has been received and will be processed for December 2008 session.

#### Notes

• Changes to centres, papers, projects cannot be made after the exam closing date of 15 October 2008. Please ensure that the details listed above are correct for your circumstances.

Unfortunately it is not possible to guarantee that you will be allocated to sit at the centre stated above. ACCA reserves the right to transfer candidates to the nearest alternative centre when the entries exceed the capacity at any particular centre.
An exam attendance docket will be posted to you in the week beginning 03 November 2008. This will detail the full address of the centre you have been allocated. If you do not receive your docket by 21 November 2008 please contact your nearest ACCA office.

• Students wishing to join the BSc in Accounting offered in conjunction with Oxford Brookes University must be opted into the degree programme prior to passing paper F7, F8 and F9. If you attempt any of these papers this session, you must opt into the programme by selecting to register on https://portal.accaglobal.com prior to 15 October 2008 in order to maintain your eligibility to the degree programme.

• The exam results for the December 2008 will be posted, emailed and become available online in the week beginning 16 February 2009. If you have not yet registered to receive your results by email, you can do so by accessing

https://portal.accaglobal.com and opting into this service. You will then receive results by email at all subsequent sessions, unless you unsubscribe from this service. Please ensure that your email address remains current at all times. The closing date for subscribing to receive your results by email is mid day BST on 13 February 2009.

• Please note that if you have applied to sit at a special centre, a local fee will be charged. Notification of how to pay this fee will be sent under separate cover (only if applicable).

Ref: ST/ENT/ACK

Date of issue null

Kepin

https://portal.accaglobal.com/accaweb/faces/page/secure/preexams/studentexamentry... 2008-9-18

7. 如果错过了 Exam Acknowledgement 的页面,可以登陆 MyACCA 后点击首页的 Exam Entry & Results 查询结果,若结果如下表则表示报名成功,请把此页面打印或保存下来。

EXAM ATTENDANCE DOCKET 指的是"考试准考证",一般在考试前 1-2 周可以在 MYACCA 内下载。下图中"Unavailable"指的是"准考证尚未到时间下载"。

| YACCA                                                                                                    |                                                                                                    |                                                                                                    |                                                                                                    | ACCA                                                                                                    |
|----------------------------------------------------------------------------------------------------|----------------------------------------------------------------------------------------------------|----------------------------------------------------------------------------------------------------|----------------------------------------------------------------------------------------------------|----------------------------------------------------------------------------------------------------|
|                                                                                                    |                                                                                                    |                                                                                                    |                                                                                                    | HOME LOGOUT                                                                                                    |
| ELCOME                                                                                                    | EXAM ENT                                                                                                    | RY                                                                                                    |                                                                                                    |                                                                                                    |
| Asia Pacific Financial<br>Services Pathway                                                                                                    | You have                                                                                                    | been entered to                                                                                                    | ) sit exams at the June 2                                                                                                    | 2010 exam session as follows:<br>考                                                                                                    |
| UK/Ireland Financial<br>Services Pathway                                                                                                    | F6 CHN                                                                                                    | EXAM DATE                                                                                                    | PREFERRED CENTRE                                                                                                    | EXAM ATTENDANCE DOCKET                                                                                                    |
| " STUDENT HOME<br>" Essential Information                                                                                                    | Your exam<br>to change                                                                                                    | m attendance do<br>e details recorde:                                                                                                    | cket will coofirm the ven<br>for your session 15-Api                                                                                                    | ue you are allocated to. If you wish<br>r-2010 use the online facility by                                                                                                    |
| - ACCOUNT ADMINISTRATION                                                                                                    | clicking h                                                                                                    | ere 此刻                                                                                                    | ↓指的是"考试准考证<br>♀左考试前 2 周可以                                                                                                    | E,即Docket"未到时间下载,<br>在线下载                                                                                                    |
| Mailing address details                                                                                                    | EXAM RES                                                                                                    |                                                                                                    | X115 LX B( 2 )A) -0 AX                                                                                                    | //±≈4   ≢x.∘                                                                                                    |
| Employment details                                                                                                    | Results a<br>session, `                                                                                                    | re only displayed<br>Your exam statu                                                                                                    | l for students who entere<br>s report provides details                                                                                                    | ed exams at the December 2009<br>of your exam progress to date.                                                                                                    |
| Fees & payments                                                                                                    | View exa                                                                                                    | m status                                                                                                    |                                                                                                    |                                                                                                    |
|                                                                                                    | ·                                                                                                    |                                                                                                    |                                                                                                    | I                                                                                                    |
| <sup>m</sup> ACCA Exchange<br><sup>m</sup> Interactions                                                                                                    | SPECIAL E                                                                                                    | XAM CENTRES                                                                                                    |                                                                                                    |                                                                                                    |
| Qualifications                                                                                                    | SPECIAL E                                                                                                    | XAM CENTRES                                                                                                    | aper-based exams at ce                                                                                                    | entres other than those listed -                                                                                                    |
| Qualifications<br>TUDY                                                                                                    | SPECIAL E<br>It is poss<br>referred t<br>together                                                                                    | XAM CENTRES<br>ible to arrange p<br>o as special cent<br>with your exam of<br>me and by 15 C                                                                                                    | aper-based exams at co<br>tres. Requests for specia<br>entry form, to ACCA' s E<br>interphone for Deservers                                                                                                    | entres other than those listed -<br>I centres should be sent in writing,<br>xams department by <b>15 March</b> for                                                                                                    |
| ACCA Exchange<br>Interactions<br>Qualifications<br>STUDY<br>EXAMS<br>EXAM ENTRY & RESULTS<br>ETHICS &<br>PROFESSIONALISM<br>PROFESSIONALISM<br>PROFESSIONALISM<br>PROFESSIONALISM<br>PROFESSIONALISM<br>PROFESSIONALISM                               | SPECIAL E<br>It is poss<br>referred t<br>together<br>June exa<br>arrange s<br>invigilatio<br>If you are<br>additiona<br>direct to t  | ible to arrange p<br>o as special cent<br>with your exam of<br>ms and by <b>15 Se</b><br>pecial centres if<br>n that exist at o<br>a taking the exa<br>I local invigilatio<br>the Exam Superv                  | paper-based exams at co<br>tres. Requests for specia<br>antry form, to ACCA's Es<br><b>ptember</b> for December<br>we are satisfied that the<br>ur regular centres will be<br>ms at a special centre, y<br>n and accommodation fe<br>isor in advance of the es     | entres other than those listed -<br>il centres should be sent in writing,<br>xams department by <b>15 March</b> for<br>exams. It is only possible for us to<br>same standards of facilities and<br>available.<br>ou will be required to pay any<br>es involved which are normally paid<br>xam date.  |
| "ACCA Exchange<br>"Interactions<br>Qualifications<br>"STUDY<br>"EXAMS<br>"EXAMS<br>"EXAM ENTRY & RESULTS<br>ETHICS &<br>PROFESSIONALISM<br>                                                                                                    | SPECIAL E<br>It is poss<br>referred t<br>together<br>June exa<br>arrange s<br>invigilatio<br>If you are<br>additiona<br>direct to t  | EXAM CENTRES<br>ible to arrange p<br>o as special cent<br>with your exam of<br>ms and by <b>15 Se</b><br>pecial centres if<br>n that exist at o<br>a taking the exa<br>l local invigilation<br>the Exam Superv | paper-based exams at contres. Requests for special<br>entry form, to ACCA's Ex<br>eptember for December of<br>we are satisfied that the<br>ur regular centres will be<br>ms at a special centre, y<br>in and accommodation fe<br>isor in advance of the ex         | entres other than those listed -<br>I centres should be sent in writing,<br>xams department by <b>15 March</b> for<br>exams. It is only possible for us to<br>same standards of facilities and<br>available.<br>ou will be required to pay any<br>tes involved which are normally paid<br>xam date.  |
| ACCA Exchange<br>Interactions<br>Qualifications<br>STUDY<br>EXAMS<br>EXAM ENTRY & RESULTS<br>ETHICS &<br>PROFESSIONALISM<br>PROFESSIONALISM<br>PRACTICAL EXPERIENCE<br>REQUIREMENT<br>OXFORD BROOKES BSC<br>CAREER DEVELOPMENT<br>CONTACT US          | SPECIAL E<br>It is poss<br>referred t<br>together<br>June exa<br>arrange s<br>invigilation<br>If you are<br>additiona<br>direct to t | EXAM CENTRES<br>ible to arrange p<br>o as special cent<br>with your examo<br>ms and by <b>15 Se</b><br>pecial centres if<br>n that exist at o<br>a taking the exa<br>l local invigilation<br>the Exam Superv   | paper-based exams at co<br>tres. Requests for specia<br>entry form, to ACCA' s E<br>sp <b>tember</b> for December w<br>we are satisfied that the<br>ur regular centres will be<br>ms at a special centre, y<br>n and accommodation fe<br>isor in advance of the ex | entres other than those listed -<br>il centres should be sent in writing,<br>xams department by <b>15 March</b> for<br>exams. It is only possible for us to<br>same standards of facilities and<br>available.<br>ou will be required to pay any<br>res involved which are normally paid<br>xam date. |
| ACCA Exchange<br>Interactions<br>Qualifications<br>STUDY<br>EXAMS<br>EXAMS<br>EXAM ENTRY & RESULTS<br>ETHICS &<br>PROFESSIONALISM<br>PRACTICAL EXPERIENCE<br>REQUIREMENT<br>OXFORD BROOKES BSC<br>CAREER DEVELOPMENT<br>CONTACT US<br>CHANGE PASSWORD | SPECIAL E<br>It is poss<br>referred t<br>together<br>June exa<br>arrange s<br>invigilatio<br>If you are<br>additiona<br>direct to t  | EXAM CENTRES<br>ible to arrange p<br>o as special cen<br>with your exam o<br>ms and by <b>15 Se</b><br>pecial centres if<br>n that exist at o<br>a taking the exa<br>l local invigilatio<br>the Exam Superv    | eaper-based exams at co<br>tres. Requests for specia<br>entry form, to ACCA's E<br>g <b>tember</b> for December -<br>we are satisfied that the<br>ur regular centres will be<br>m regular centres will be<br>n and accommodation fe<br>isor in advance of the ex   | entres other than those listed -<br>il centres should be sent in writing,<br>xams department by <b>15 March</b> for<br>exams. It is only possible for us to<br>same standards of facilities and<br>available.<br>ou will be required to pay any<br>res involved which are normally paid<br>xam date. |

(接下一页)

8. 如果账户上有欠费,请点击"ACCOUNT ADMINISTRATION",然后选择"Fees & payments" 缴费

|                                                                             | Student                                                                                                    |        | HOME                                                                                                    | LOGOUT    |  |  |  |  |
|-----------------------------------------------------------------------------|----------------------------------------------------------------------------------------------------|--------|----------------------------------------------------------------------------------------------------|-----------|--|--|--|--|
| WELCOME                                                                     | PERSONAL DETAILS                                                                                                    |        |                                                                                                    |           |  |  |  |  |
| Asia Pacific Financial Services                                             | Miss M<br>ACCA number: 15                                                                                                    |        |                                                                                                    |           |  |  |  |  |
| Pathway<br>H. UK/Ireland Financial Services<br>Pathway                      | E-MAIL ADDRESS UPD                                                                                                    |        |                                                                                                    |           |  |  |  |  |
| STUDENT HOME                                                                | Your e-mail address is: accagz@cn.accaglobal.com                                                                                                    |        |                                                                                                    |           |  |  |  |  |
| Essential Information                                                       | You are currently registered as an <b>e-student</b> - please ensure you keep your e-mail<br>address up to date as all ACCA communications will be issued to you electronically |        |                                                                                                    |           |  |  |  |  |
| Personal details                                                            | HOME ADDRESS                                                                                                    | UPDATE | BUSINESS ADDRESS                                                                                               | UPDATE    |  |  |  |  |
| Mailing address details<br>Employment details<br>E-mail & telephone details | Room 1014-1016<br>10/F<br>Guangzhou Metro Plaza<br>Guangzhou 510620<br>Guangdong<br>China, Reoples Rep of                                                                      |        | Room 1014-1016<br>Metro Plaza<br>183 Tian He Bei Road<br>Guangzhou 510620<br>Guangdong<br>China Beoples Rep of |           |  |  |  |  |
| - ACCA Exchange<br>- Interactions                                           | This is your mailing address                                                                                                    |        | Click on update if you wish to se<br>as your mailing address                                                   | lect this |  |  |  |  |
| Qualifications                                                              | L                                                                                                    |        |                                                                                                    |           |  |  |  |  |

# 点击欠费项目前的方框,显示绿色的√表示已经选中,然后点击 Pay 去到结算页面:

|                                                         |                                           |                               |         |             |                 |                  |                               | ACCA  |
|---------------------------------------------------------|-------------------------------------------|-------------------------------|---------|-------------|-----------------|------------------|-------------------------------|-------|
|                                                         |                                           |                               |         |             |                 |                  |                               |       |
| TRANS                                                   | ACTIONS SUM                               | MMARY                         |         |             |                 |                  |                               |       |
| Name<br>Accou<br>Accou<br>Select 1<br><u>Select All</u> | nt Number<br>nt Balance<br>Fransactions a | Mar <u>,</u><br>158<br>692.00 |         |             |                 |                  |                               |       |
|                                                         |                                           |                               |         |             |                 |                  | PREVIOUS 1-5 of 15 🛛 🔽 NE     | EXT 5 |
| SELECT                                                  | TRANSACTION                               | TYPE                          | STATUS  | DATE        | ORIGINAL AMOUNT | REMAINING AMOUNT | DESCRIPTION                   |       |
|                                                         | 26754586                                  | Invoice                       | Overdue | 01-Jan-2011 | 72.00           | 72.00            | Annual Subscription Fee - Sub | Fee   |
|                                                         | <u>1180274</u>                            | Invoice                       | Overdue | 29-Sep-2010 | 69.00           | 69.00            | Exam Fees - Exam Fee          |       |
|                                                         | <u>1023414</u>                            | Credit Memo                   | Closed  | 08-Apr-2010 | <124.00>        | 0.00             | Exam Fees - Exam Fee          |       |
|                                                         | <u>963142</u>                             | Invoice                       | Closed  | 25-Mar-2010 | 124.00          | 0.00             | Exam Fees - Exam Fee          |       |
|                                                         | <u>945062</u>                             | Credit Memo                   | Closed  | 11-Mar-2010 | <69.00>         | 0.00             | Exam Fees - Exam Fee          |       |

# 确认金额无误后点击左下角的 Pay 进入信用卡缴费页面:

|                        |                                     |             |                      | ACCA            |
|------------------------|-------------------------------------|-------------|----------------------|-----------------|
|                        |                                     |             |                      |                 |
| TRANSACTION PAY        | MENT DETAILS                        |             |                      |                 |
| Name<br>Account Number | Mary<br>158:                        |             |                      |                 |
| TRANSACTION TYPE       | DESCRIPTION                         | DATE        | AMOUNT DUE REMAINING | PAYMENT AMOUNT  |
| 26754586 Invoid        | e Annual Subscription Fee - Sub Fee | 01-Jan-2011 | 72.00                | 72              |
|                        |                                     |             | Account Balance      | 692.00          |
|                        |                                     |             | Balance Due          | 72.00<br>620.00 |
| Recalculate            |                                     |             |                      |                 |
|                        |                                     |             |                      |                 |
| Pay Cancel             |                                     |             |                      |                 |

## 请在此页面选择您的信用卡类型

| ACCA ACCA online payme | ent                                                                                                    | Contact ACCA: 🔀+44 (0)141 582 2000          |
|------------------------|----------------------------------------------------------------------------------------------------|---------------------------------------------|
|                        | STEP 1: PLEASE SELECT YOUR PAYMENT METHOD         Mission         American Express         MasterCard         VISA         Mastro | Verified by MasterCard.<br>VISA SecureCode. |
|                        | Next Step: Enter your Payment Details                                                                                             |                                             |

# 请在此页面填写信用卡相关信息,点击 Next 进行付款

| STEP 2: PLEASE ENTER YOUR PAYMENT DETAILS         You are paying GBP 72.00 with VISA         Card Number         Card Holder Name         分割用         公式 Holder Name         (Card Expiry Date         (CV)         What is CVV?         安全码         Verifieday         Next Step: Review and Complete Your Payment |     | online payn | nent                                                                                                    | Contact ACCA: 🐸 +44 (0)141 582 2000         |
|----------------------------------------------------------------------------------------------------|-----|-------------|----------------------------------------------------------------------------------------------------|---------------------------------------------|
| Next Step: Review and Complete Your Payment           Back         Next                                                                                                    | 到期日 | 到期日         | STEP 2: PLEASE ENTER YOUR PAYMENT DETAILS<br>You are paying GBP 72.00 with VISA<br>Card Number 卡号<br>Card Holder Name 并卡人姓名<br>Card Expiry Date ////<br>CVV What is CVV? 安全码 | Verified by MasterCard.<br>VISA SecureCode. |
| Back                                                                                                    |     |             | Next Step: Review and Complete Your Payment                                                                                                    |                                             |
|                                                                                                    |     |             | Back                                                                                                    | Next                                        |